## Windows Vista

 <u>http://windowshelp.microsoft.com/Windows/ja-JP/help/40f23376-1351-49d5-8d48-5c05d35f2</u> <u>ac81041.mspx</u>

[スタート] ボタン [ スタート ] ボタンの画像 をクリックし、[ コントロール パネル ]、[ ハードウェアとザウンド ]、[ 自動再生 ] の順にクリックします。 [ すべてのメディアとデバイスで自動再生を使う ] チェック ボックスをオフにします。 [ 保存 ] をクリックします。

Windows XP / Windows 2000 / Windows server 2003

- ・<u>Windows</u> で強制 " 無効 " に自動実行レジストリ キーを修正する方法 / Microsoft サポートオ ンライン 文書番号 953252
- <u>http://support.microsoft.com/kb/953252/ja</u>
- ・<u>Windows</u> Update で更新されていることが前提
- ・<u>Windows</u> Server 2003, <u>Windows</u> XP、および <u>Windows</u> 2000
- ・グループポリシーエディタ Gpedit.msc を実行
- ・コンピュータの構成 --> 管理用テンプレート --> システム
- ・「設定」ウィンドウで、「自動再生機能をオフにする」を右クリック、プロパティを表示 ・<u>Windows</u> 2000 では「無効にする自動再生機能
- ・「有効」をクリック
- ・「すべてのドライブの自動再生機能をオフにする」を選択
- ・「OK」をクリック
- ・再起動